## <u>GIS : หลักการและการสร้างแผนที่ภูมิศาสตร์เบื้องต้น</u>

# <u>การใช้งานโปรแกรม ArcView 3.2 เบื้องต้น</u>

#### Project, Open, Close, Save, Save Project As

- 1. double click  $\dot{\vec{n}}$  icon ArcView GIS
- 2. Open Existing Project หรือ File > open project

ที่ c:\gis\_concept เถือก intro\_av.apr

3. Save Project As  $\dot{\vec{n}}$  Save Project As  $\dot{\vec{v}}$  intro\_av\_b.apr

รู้จัก Project, Open, Close, Save, Save Project As

#### Menu bar, Button bar, Tool bar

1. Menu > Window เถือก intro\_av\_b.apr

รู้จัก Document : View, Table, Charts, Layout, Scripts

|          | Q ArcView GIS Version 3.1 | _D× |
|----------|---------------------------|-----|
|          | Ele Finer Warm Teb        |     |
|          |                           |     |
|          |                           |     |
| Views    |                           |     |
|          | Views                     |     |
| Tables — |                           |     |
|          | Project Windows           |     |
| Charts — | Chats                     |     |
| Layouts  |                           |     |
|          | Layouts                   |     |
| Script   | Scripts I                 |     |
|          |                           |     |
|          |                           | 13  |

- 2. ใช้ Tool bar : Zoom In, Zoom Out, Pan, Measure, Identify, Pointer
- 3. ใช้ Button bar : Zoom to full Extent, Zoom to Active Themes, Zoom to Select รู้จัก Themes(Layers), Attribute, Point/Line/Polygon, เลื่อน Themes ขึ้น-ลง,

#### Menu bar Graphical Button bar User Interface (GUI) Tool bar Project Windows Document Windows \$40808 2000 caid 2 00000 ord 3 00000 4000 Status har

4. ที่ Theme : พื้นอาคาร ใช้ Pointer Tool ชี้ให้ Theme นี้ Active (พื้นจะนูนขึ้น)

เลือก Zoom to Active Themes จะเห็นรายละเอียดแผนที่บริเวณ นิด้า

ใช้ Identity Tool ชี้ไปที่ตัวอาคาร

เลือก Select Feature Tool เลือกที่ตัวอาการบนแผนที่

5. ที่ Button bar เถือก Open Theme Table

รู้จัก Attribute (Table) ที่ Button bar เถือก Promote, Switch Selection, Select All,

Select None

**Open Theme Table** 

ปิด Table

- 6. ที่ Menu > Window เถือก intro\_av\_b.apr
- 7. ที่ View Document : Health ดูกราฟ จำนวนผู้ป่วย
- 8. ที่ View Document : Image ดูภาพถ่ายทางอากาศ รู้จักค่าพิกัด
- 9. ที่ Chart Document : Graph Pat45 ใช้ Identify Tool ชี้ที่กราฟ, เปลี่ยนรูปแบบกราฟด้วย Button bar
- 10. ที่ Layout Document : Bangkok\_map เลือก Zoom to Actual Size, Zoom to page
- 11. ที่ Script Document : Zoom In

## <u>สร้าง Project ใหม่</u>

- 1. Double click  $\dot{\vec{n}}$  icon ArcView GIS
- 2. File > New Project

3. File > Save Project

ที่ c:\gis\_concept\Ex0.apr

(<u>หมายเหตุ</u> : เพื่อป้องกันการเสียหายของชิ้นงานที่ทำขึ้นระหว่างฝึกปฏิบัติการใช้งาน

โปรแกรมควร Save Project เป็นระยะ ๆ)

4. ที่ Project Window

ที่ View icon > New จะได้ View Document

5. View > Properties

Name : Bangkok

Map Units : Meters

Distance Units : Kilometers

#### <u>Add Theme ใหม่</u>

1. View > Add Theme

ที่ c:\gis\_concept\base204 Add Theme ต่อไปนี้ Canal.shp, Chaopaya.shp, Expressway.shp,

Landmark.shp, Mroad.shp, Railway.shp, Sub\_dist.shp

2. แก้ไขชื่อ Theme ให้เป็นภาษาไทย

Click Theme : Sub\_dist.shp ให้ Active

Theme > Properties

Theme Name : เขตปกครอง

แก้ไข Theme : Canal.shp เป็น คลอง

แก้ใข Theme : Chaopaya.shp เป็น แม่น้ำ

แก้ไข Theme : Expressway.shp เป็น ทางค่วน

แก้ไข Theme : Landmark.shp เป็น สถานที่สำคัญ

แก้ไข Theme : Mroad.shp เป็น ถนนสายหลัก

แก้ไข Theme : Railway.shp เป็น ทางรถไฟ

แก้ไข Theme : Sub\_dist.shp เป็น แขวง

(กรณีที่อ่านชื่อ Theme ภาษาไทยไม่ออก ไปที่ View > TOC Style เลือก Font ภาษาไทย)

#### <u>แสดงสัญลักษณ์แบบต่าง ๆ ในแผนที่</u>

1. Click Theme : ทางรถใฟ (Railway) ให้ Active

Theme > Edit legend

(หรือ Double click ที่ Theme : Railway)

จะได้ Legend Edittor

ประเภทของสัญลักษณ์ (Legend Type)

- Single Symbol แสดงสัญลักษณ์เคียวกับทุกค่าของข้อมูล

- Graduated Color แสดงความเข้มของสีแบ่งช่วงตามข้อมูลตัวเลข

ใน field ของ Attribute data

- Graduated Symbol แสดงขนาดของสัญลักษณ์แบ่งช่วงตามข้อมูลตัวเลขใน

field VON Attribute data

- Unique Value ใช้สัญลักษณ์หนึ่งแทนหนึ่งค่าของข้อมูลที่เป็นตัวเลขและ ตัวอักษร

- Dot ใช้จำนวนจุค เป็นสัญลักษณ์ แทนค่าข้อมูล

- Chart ใช้ค่าของข้อมูลตัวเลขในของ Attribute data แสคงเป็นรูปกราฟ

2. Double Click ที่สัญลักษณ์ทางรถไฟเพื่อเปลี่ยนสัญลักษณ์

จะได้ Palette 6 ประเภท คือ Fill Palette, Pen Palette, Marker Palette, Font Palette, Color Palette, Palette Manager

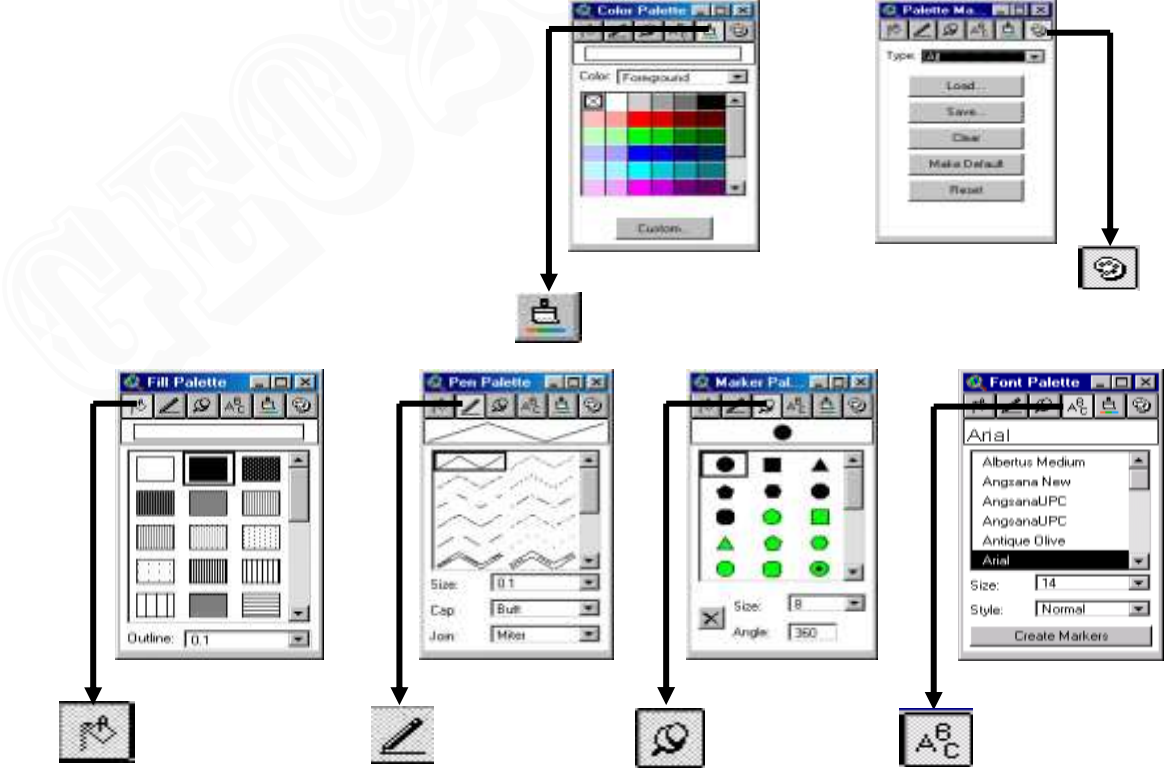

นายอณุศร พุ่มพวง Tel. 081-3470146

3. ที่ Palette Manager เถือก Type : Pen

ที่ Load เถือก c:/esri/av\_gis30/arcview/symbols/carto.avp

จะ ใด้สัญลักษณ์ของเส้นเพิ่มขึ้น

4. กำหนดสัญลักษณ์แบบ Single Symbol ที่ Theme ต่อไปนี้

คลอง, แม่น้ำ, ทางค่วน, ถนนสายหลัก, ทางรถไฟ

5. ทคลองกำหนคสัญลักษณ์แบบ Graduated Color, Graduated Symbol, Unique Value ที่

Theme : แขวง โดยใช้ก่าใน Field : Areakm, Student

6. ทุดลองกำหนดสัญลักษณ์แบบ Graduated Symbol, Unique Value ที่ Theme : ถนนสาย

หลัก โดยใช้ค่าใน Field : Type

### <u>การนำข้อมูลใน Tables มาสร้างเป็นตัวอักษรในแผนที่</u>

1. Click Theme : Mroad.shp ให้ Active

2. Theme > Property

Click ที่ icon Text Labels ใน dialog box : Theme properties

เถือก Field : E\_name ใน Label Field

- 3. Theme > Auto-Label
- 4. Theme > Remove Labels

| B Thereal Properties                                                                 |                                                                                                    |
|--------------------------------------------------------------------------------------|----------------------------------------------------------------------------------------------------|
| Toractions / Houting                                                                 | E der bete                                                                                                    |
| Coloran<br>Coloran<br>Coloran<br>Coloran<br>Coloran<br>Coloran<br>Coloran<br>Coloran | R row   Algereen Tollein to Lee Almon  Algereen Almost on Lee Internet  Algereen Almost ongen  Almon  Almon |

<u>การแสดงชั้นข้อมูลตามขนาดมาตราส่วน</u>

- 1. Click Theme : Landmark.shp ให้ Active
- 2. Theme > Property > Click  $\dot{\vec{\eta}}$  icon Display กำหนด Minimum scale 1 : 0

Maximum scale 1 : 10000

| Terier None   Wood Jp |                  | ⊂ 8æ5øb |      |
|-----------------------|------------------|---------|------|
| P                     | Homen Scale: 1   |         | -    |
| 4                     | Madeum Strole: 3 |         | 2008 |
|                       |                  |         |      |
| 6                     |                  |         |      |

3. ทคลองกำหนดการแสดงชั้นข้อมูลตามขนาดมาตราส่วนที่ Theme ต่อไปนี้ แขวง, คลอง, แม่น้ำ, ทางค่วน, ถนนสายหลัก, ทางรถไฟ